## INSTRUCTIVO INSCRIPCIÓN PRUEBA DE TRANSICIÓN

1.- Usted debe ingresar a la siguiente página web https://acceso.mineduc.cl/portal-inscripcion/ y debe hacer click donde sale marcado INSCRIBETE AQUÍ

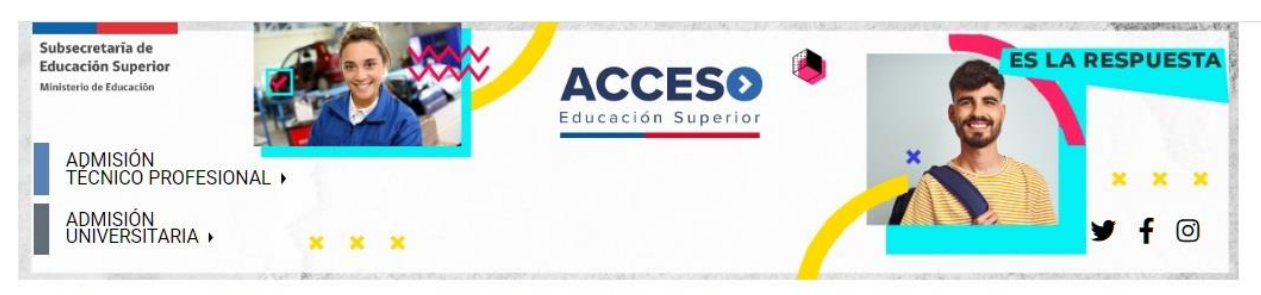

-

Beneficios Estudiantiles | Acreditación | Sistema de Acceso - | Prueba de Transición | Preguntas Frecuentes

## **PORTAL INSCRIPCIÓN**

Aquí encontrarás información del proceso inscripción a la Prueba de Transición para la Admisión Universitaria elaborada en conjunto por el Sistema de Acceso y el DEMRE de la Universidad de Chile.

### PERIODO DE INSCRIPCIÓN:

- Desde: lunes 20 de julio, 2020 (09:00 horas)
- Hasta: viernes 21 de agosto, 2020 (13:00 horas)

#### ARANCEL ÚNICO DE INSCRIPCIÓN:

Para todos los estudiantes que están cursando cuarto medio en establecimientos educacionales municipales, servicios locales de educación, administración delegada y particulares subvencionados, la totalidad de la inscripción será subvencionada por la Beca Prueba de Transición asignada por JUNAEB.

En tanto, los estudiantes de establecimientos particulares pagados que, por su situación económica requieran dicho beneficio, podrán postular a esta beca directamente ante sus respectivos establecimientos.

Para el resto de los postulantes, la inscripción para poder rendir la Prueba de Transición tendrá un valor de \$32.700.

¡Recuerda! La inscripción sólo es válida completando todos los pasos y obteniendo tu tarjeta de identificación.

### NORMAS DEL PROCESO:

En este documento oficial, los postulantes encontrarán información relevante acerca de las características, actores involucrados y etapas del proceso; una descripción de los factores de selección que se utilizan, así como sus derechos y deberes. Su lectura es de carácter obligatorio.

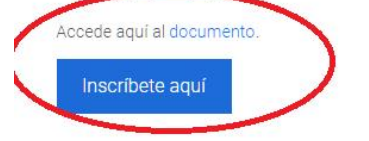

| Instrucciones Generales de Inscripción                 |
|--------------------------------------------------------|
| Recuperador de Contraseña                              |
| Tarjeta de Identificación                              |
| Derechos y Deberes del Postulante                      |
| Términos y Condiciones                                 |
| Beca JUNAEB Prueba de Transición                       |
| Participación de Personas en Situación de Discapacidad |
| Secretarías de Admisión                                |
| Preguntas Frecuentes                                   |
| Mesa de Ayuda                                          |

# 2.- Después debe hacer click en CREAR CUENTA

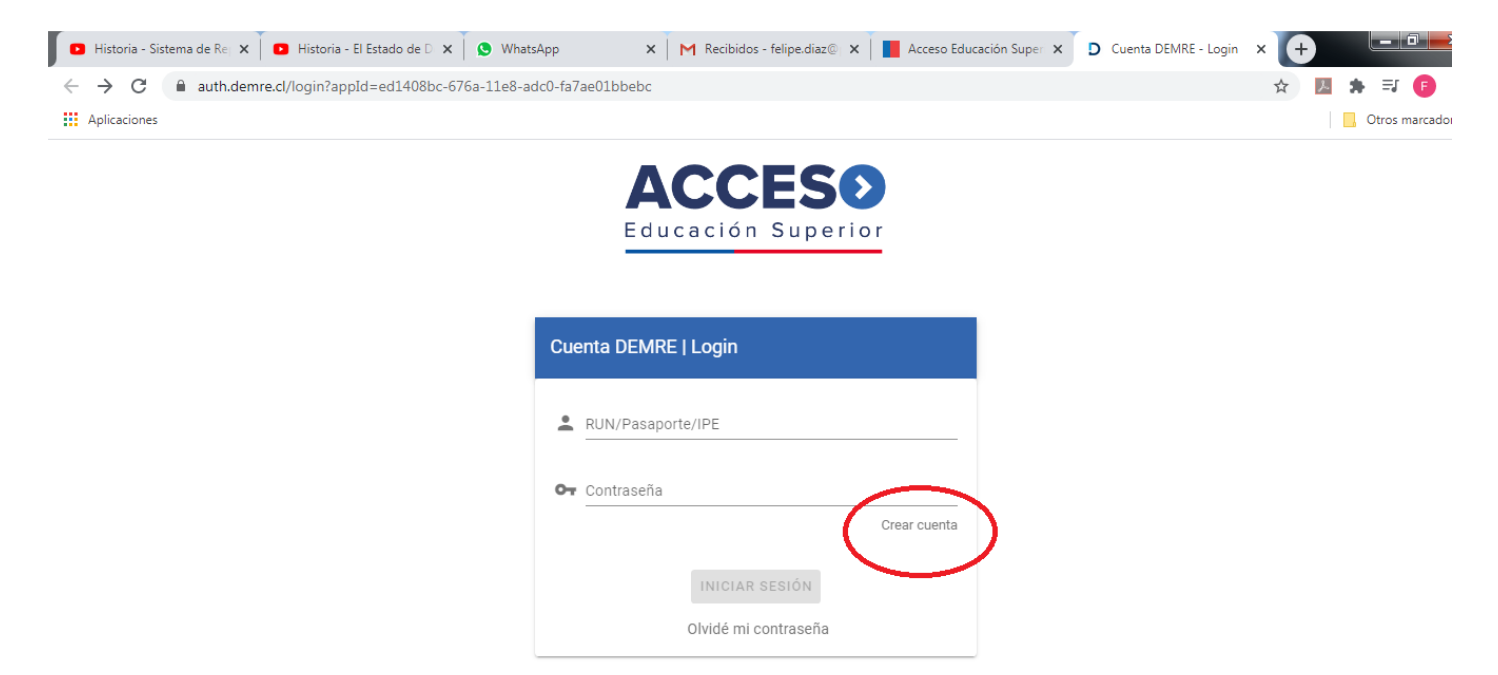

### 3.- Debe ingresar su rut SIN PUNTOS Y CON GUIÓN

| Historia - Sistema de Rei X B Historia - El Estado de D X S What | sApp × M Recibidos                                                | s - felipe.diaz@  🗙 📘 | Acceso Educación Super 🗙 | D Cuenta DEMRE - Registra 3 | < 🕂 |                |
|------------------------------------------------------------------|-------------------------------------------------------------------|-----------------------|--------------------------|-----------------------------|-----|----------------|
| ← → C 🌲 auth.demre.cl/signup?appId=ed1408bc-676a-11e8            | adc0-fa7ae01bbebc                                                 |                       |                          |                             | ☆ 🏃 | * 🗊 📵          |
| Aplicaciones                                                     |                                                                   |                       |                          |                             |     | Otros marcador |
|                                                                  | Subsecretaría de<br>Educación Superior<br>Ministerio de Educación |                       |                          |                             |     |                |
|                                                                  | ACC                                                               | ES<br>Superior        |                          |                             |     |                |
| (                                                                | Cuestia DEMRE   Registro                                          | D                     | >                        |                             |     |                |
|                                                                  | CONT                                                              | INUAR                 |                          |                             |     |                |

4.- Debe ingresar los datos solicitados: Rut, correo electrónico, repetir el correo electrónico, DEBE CREAR SU PROPIA CONTRASEÑA (es IMPORTANTÍSIMO NO OLVIDAR EL CORREO Y LA CONTRASEÑA) debe repetir la contraseña que usted creó y finalmente indicar el número de serie de su cédula de identidad (En las cédulas de identidad sale atrás y en las nuevas sale adelante arriba de la fecha de nacimiento)

| Historia - Sistema de Re; X Bistoria - El Estado de Dix S                        | WhatsApp ×            | M Recibidos - felipe.diaz 🖉 🗙 | Acceso Educación Supe | Cuenta DEMRE - Reg | istri 🗙 | +        |   |      |
|----------------------------------------------------------------------------------|-----------------------|-------------------------------|-----------------------|--------------------|---------|----------|---|------|
| $\leftrightarrow$ $\rightarrow$ C $($ auth.demre.cl/signup?appId=ed1408bc-676a-3 | 11e8-adc0-fa7ae01bbeb | c                             |                       |                    | QŢ      | <u>ک</u> | 1 | ⊧ ∃  |
| Aplicaciones                                                                     |                       |                               |                       |                    |         |          |   | Otro |
|                                                                                  |                       |                               |                       |                    |         |          |   |      |
|                                                                                  |                       | ACCESO                        |                       |                    |         |          |   |      |
|                                                                                  | E                     | ducación Superior             |                       |                    |         |          |   |      |
|                                                                                  |                       |                               |                       |                    |         |          |   |      |
|                                                                                  |                       |                               |                       |                    |         |          |   |      |
|                                                                                  | Cuenta DEMRE          | Registro                      |                       |                    |         |          |   |      |
|                                                                                  | RUN/Pasaporte/I       | PE                            |                       |                    |         |          |   |      |
|                                                                                  | 10175431-5            |                               |                       |                    |         |          |   |      |
|                                                                                  | 🔛 Email               |                               |                       |                    |         |          |   |      |
|                                                                                  |                       |                               |                       |                    |         |          |   |      |
|                                                                                  | Repetir email         |                               |                       |                    |         |          |   |      |
|                                                                                  | 🖨 Contraseña          |                               |                       |                    |         |          |   |      |
|                                                                                  |                       |                               |                       |                    |         |          |   |      |
|                                                                                  | Repetir contra        | aseña                         |                       |                    |         |          |   |      |
|                                                                                  |                       |                               |                       |                    |         |          |   |      |
|                                                                                  | A N° Document         | to/Serie                      | 0                     |                    |         |          |   |      |
|                                                                                  |                       |                               |                       |                    |         |          |   |      |
|                                                                                  |                       | INGRESAR                      |                       |                    |         |          |   |      |

5.- Una vez que usted hace CLICK en "IR AL LOGIN", tiene que abrir otra pestaña para revisar su correo electrónico y verificar si ha llegado un correo denominado **CUENTA DEMRE** (como saldrá en la imagen que sigue)

| ← → C ■ auth.demre.cl/signup?appId III Aplicaciones | ed1408bc-676a-11e8-adc0-fa7ae01bbebc                                                                           | er Q 👷 📗 | Ctros marcadore |
|-----------------------------------------------------|----------------------------------------------------------------------------------------------------|----------|-----------------|
|                                                     | Subsecretaría de<br>Educación Superior<br>Visconste de la contra                                               |          |                 |
|                                                     | ACCESO                                                                                                    |          |                 |
|                                                     | Educación Superior                                                                                             |          |                 |
|                                                     | Cuenta DEMRE   Registro                                                                                        |          |                 |
|                                                     | Te hemos envisido un correo electrónico con las instrucciones<br>correspondientes para communar con el proceso |          |                 |
|                                                     |                                                                                                    |          |                 |

| <ul> <li>(5) Historia - Sisten × (5) Hi</li> </ul>    | istoria - El Esta 🗙 🛛 😒 WhatsApp | 🗙 🛛 M Proceso de Admisi 🗴 🛛 🎽 Acceso Educación 🖄 📄 Cuenta DEMRE - Ri 🗴 🛛 M Recibidos (2) - felij 🗙 🔶                    |                  |
|-------------------------------------------------------|----------------------------------|----------------------------------------------------------------------------------------------------|------------------|
| $\leftrightarrow$ $\rightarrow$ C $($ mail.google.com | n/mail/u/1/?ogbl#inbox           | ☆ 🎵                                                                                                    | * 🗊 🚺 :          |
| Aplicaciones                                          |                                  |                                                                                                    | Otros marcadores |
| = M Gmail                                             | Q Buscar correo                  |                                                                                                    | ۵ 🗉 🙆            |
| Redactar                                              | □• C :                           | 1-100 de 4.766                                                                                                    |                  |
| Recibidos 2                                           | Principal                        | Social Tituero Promociones 12 nuevos<br>Linkedin Social Statueros Antonio Compositiva Ardines Extensió                  |                  |
| Pospuestos                                            | 🔲 🚖 🍺 Cuenta DEMRE               | Sistema de Autorización DEMRE - Confirmar correo - Estimado(a) FELIPE ANDRES DIAZ TAPIA Gracias por crear tu cu         | 13:21            |
| Importantes                                           | 🗌 😭 🍃 Comunicaciones CPEIP       | Mañana: Conferencia Online Transformación Digital en la Educación - Ver en mi navegador Conferencia Online CPEIP:       | 13:04            |
| > Enviados                                            | □ ☆ ⊃ envios                     | Respuesta arequerimiento Nº:134786 - Nuestros ejecutivos ingresaron una respuesta a su caso ; Estim                     | 10:42            |
| Borradores<br>Spam 2<br>Categorías                    | 🗌 🗙 🗩 Cristian Nicolás Po.       | MATRÍCULA GRATIS Y UN 10% DE DSCTO EN ARANCELI!! INFORMACION DIPLOMADO EN CONVIVENCIA Y MEDIACIÓ                        | 19 jul. +        |
| Social 2<br>Meet                                      | 🔲 😭 🝺 Alejandra, yo 4            | Encuesta Seguimiento de Egresados Pedagogía en Historia y Geografía - Jajaajajajaja amen muchas gracias. Bendicio       | 17 jul.          |
| Iniciar una reunión                                   | 🔲 ☆ ⋗ Desarrollo Docente .       | Ha postulado a la convocatoria Herramientas para el uso de Google Classroom para Profesores y Profesoras de de Ed       | 17 jul.          |
| Chat                                                  | 🗌 🙀 🍃 Boleta Electrónica .       | Envío Boleta Electrónica Servicios Hogar Claro Chile - Boleta Electrónica Claro ChilePara asegurar la entrega de nuestr | 17 jul.          |
| renpe +                                               | 🔲 😭 🍺 no-reply                   | Entrega de Permiso temporal - Sr. (a) Felipe Andrés Díaz Tapia: Por este medio confirmamos que su Permiso Temporal      | 17 jul.          |
| Corine Bouret<br>Se han enviado 2 conversaciones      | a la papelera. Deshacer 🗙        | Espina en la carne - ¿Problemas para visualizar? Haga clic para leer en su navegador. Espina en la carne "Y dada la ext | 17 jul.          |
| 2 9 5                                                 | L H L Inpances                   | Así es cómo los ayudaremos con la Iniciativa "Viajar con seguridad" - Estimados viajeros: En Tripadvisor, creemos que   | 16 jul. >        |

# 6.- Una vez que usted abre el correo del DEMBRE tiene que hacer click en CONFIRMAR MI CORREO ELECTRÓNICO

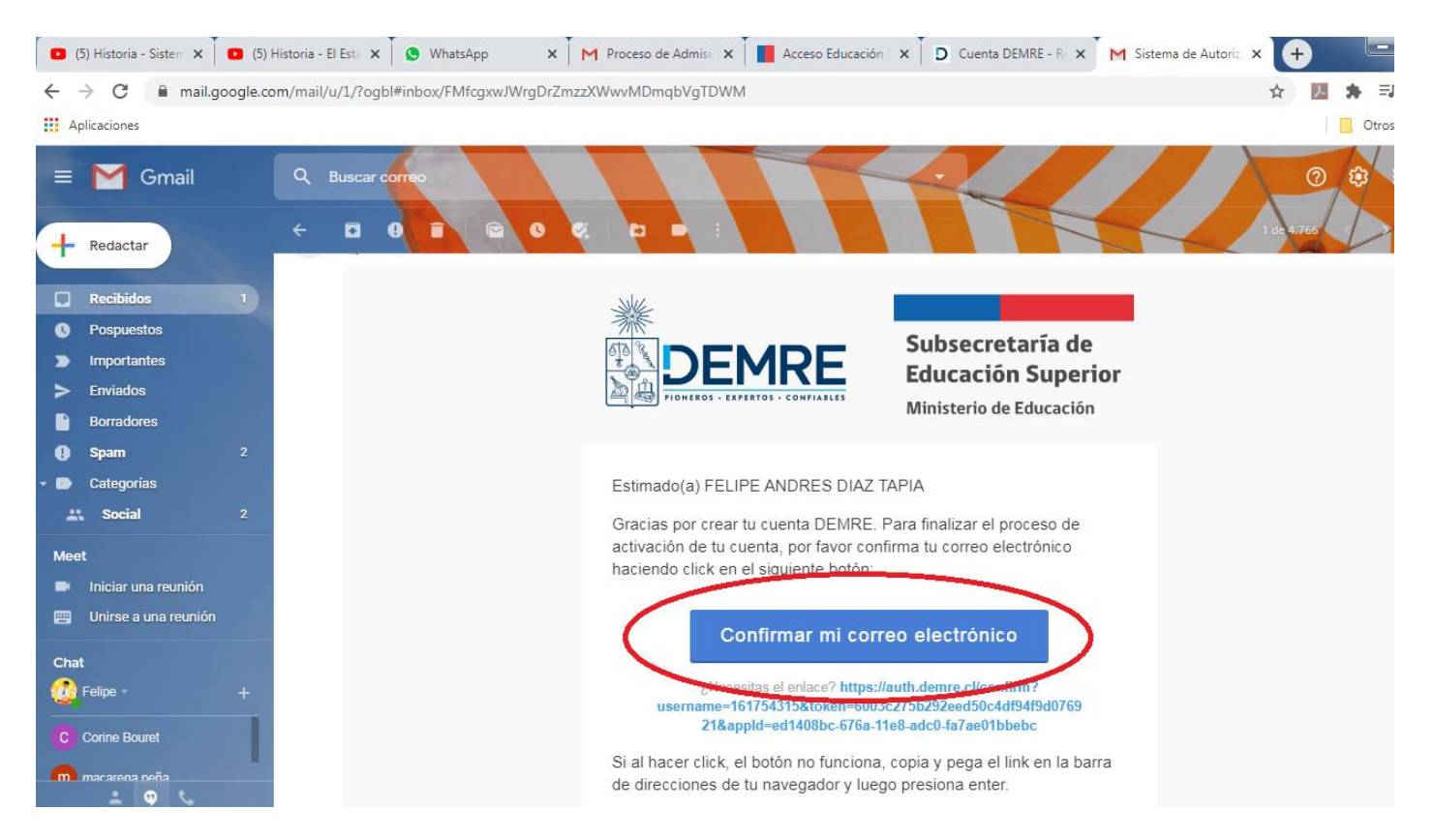

7.- Una vez confirmado el correo electrónico y presionando "IR AL LONGIN", como sale en la imagen que sigue, usted debe ingresar su RUT y además la contraseña que usted ha creado para la cuenta DEMRE

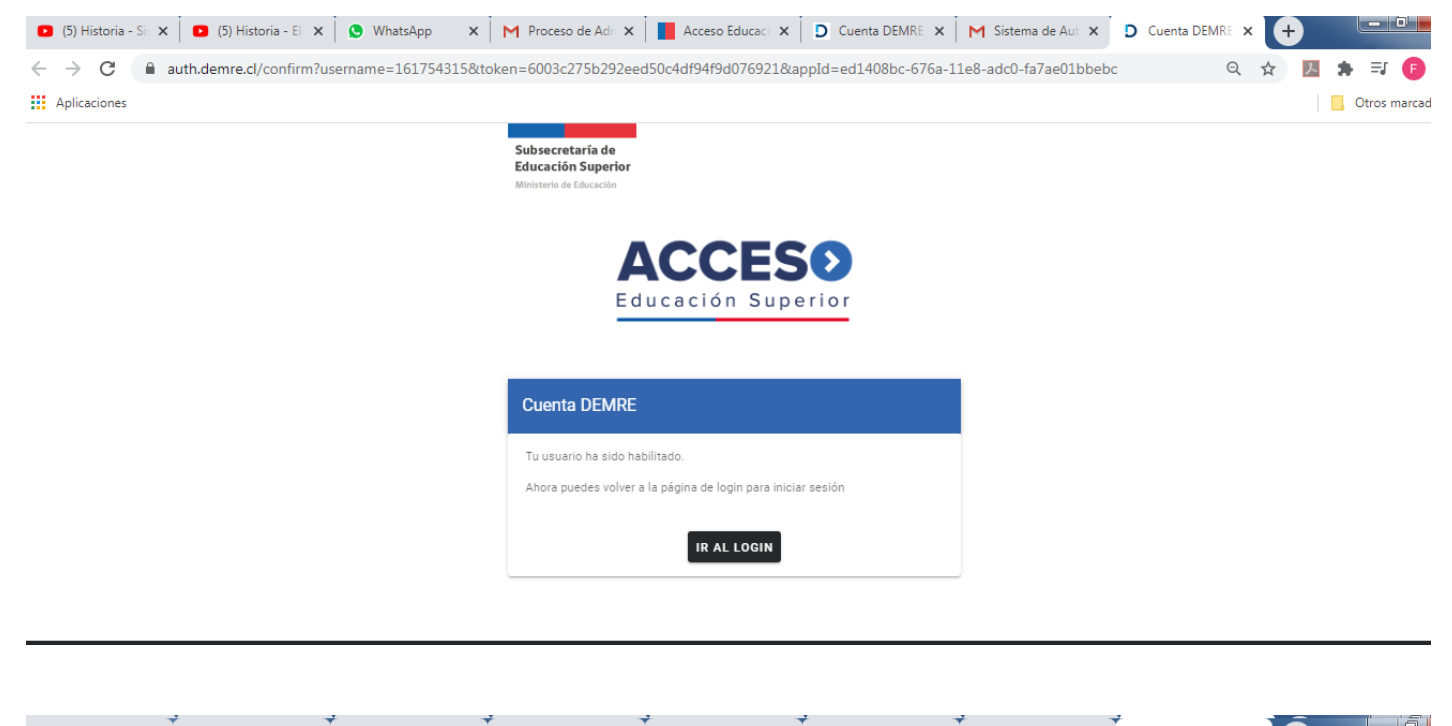

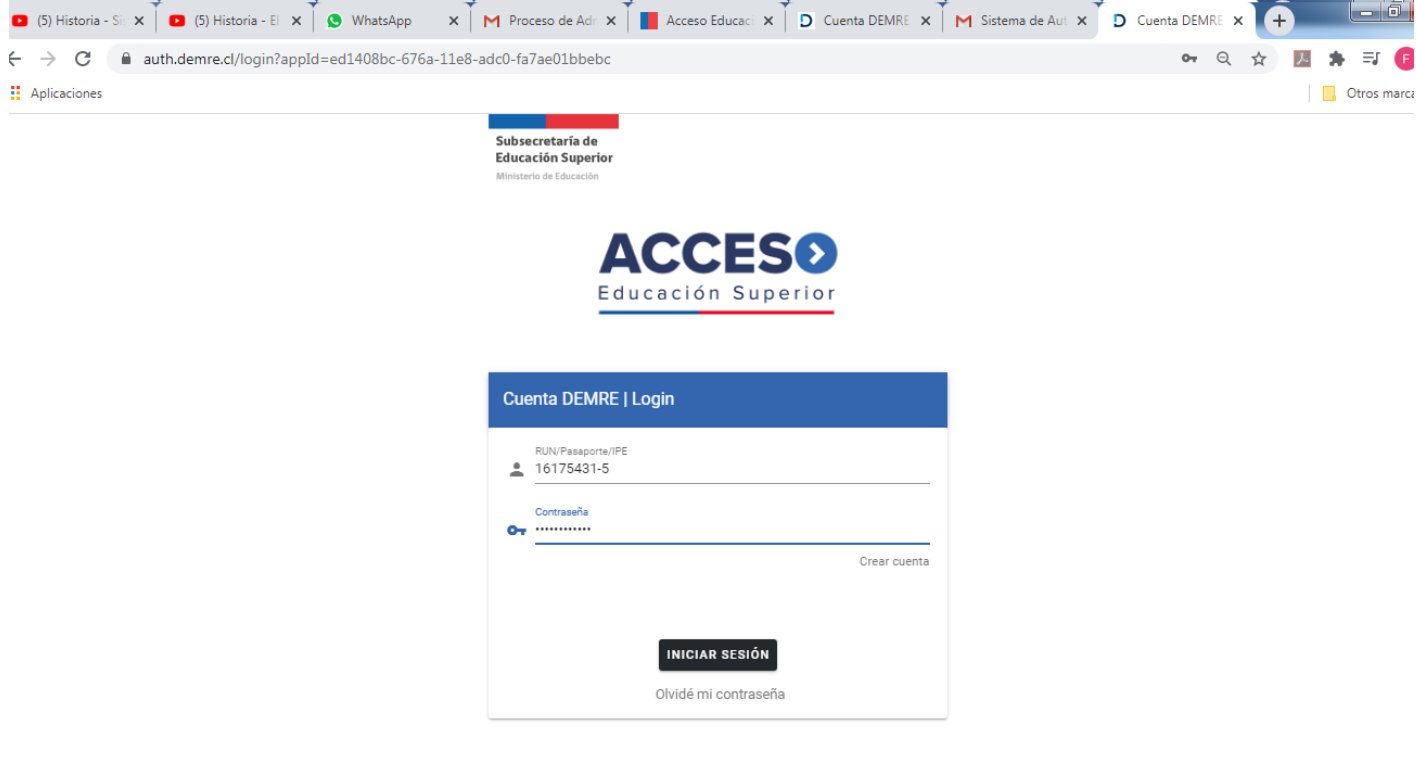

## 8.- Una vez que usted ingresó los datos a la CUENTA DEMRE le saldrán las "Condiciones Generales" las cuales debe leer y después hacer CLICK EN ACEPTAR

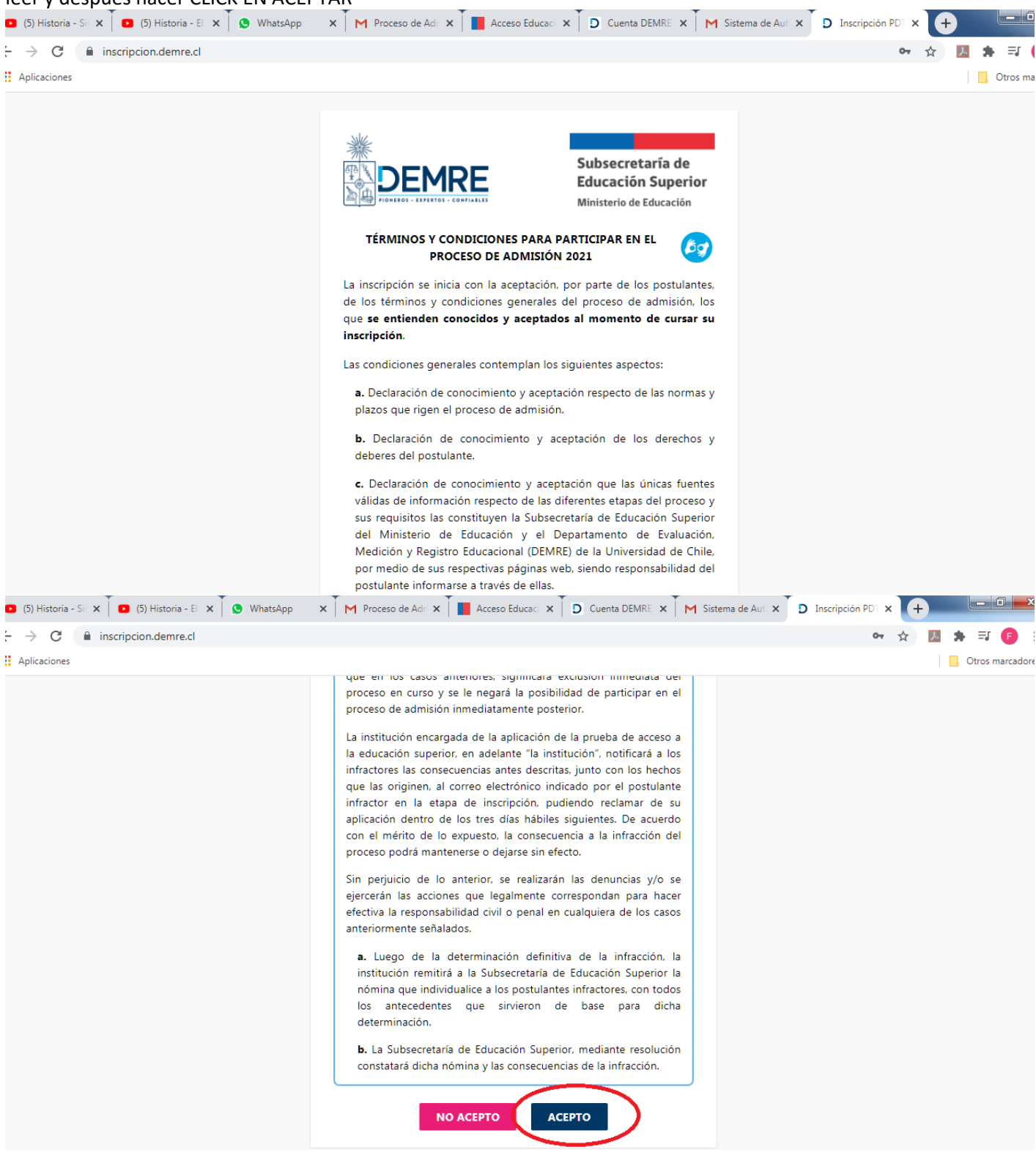

9.- Debes llenar los antecedentes que te piden en las imágenes siguientes. Recuerda que para los antecedentes económicos NO DEBES FALSEAR LOS DATOS! Pues esto perjudica para los beneficios del Estado y las becas a las cual pretendes acceder.

| <ul> <li>(5) Historia - Sistema de Represe</li> </ul> | 🗙 📔 🖸 (5) Historia - El Estado de Derech 🗙 📔 Trabajo en d                                       | clase de Educación 🗇 🗙 🧕 WhatsApp                                   | × +     |
|-------------------------------------------------------|-------------------------------------------------------------------------------------------------|---------------------------------------------------------------------|---------|
| → C 🔒 web.whatsapp                                    | .com                                                                                            |                                                                     |         |
| Aplicaciones                                          |                                                                                                 |                                                                     |         |
| AF Wolf                                               | uertines V 🗖 Galad Sintelans V 🛛 Milliontales V 🖉 Scores Informatic V 🗅 Claum                   |                                                                     | - a x   |
| ← → (                                                 | inscription.demm.cl                                                                             |                                                                     | * 🗷 🤇 O |
| Incoring                                              |                                                                                                 |                                                                     |         |
| inscripe                                              | ואיזא                                                                                           | 0                                                                   |         |
| 📀 Ar                                                  | tecedentes académicos y de rendición                                                            |                                                                     |         |
|                                                       |                                                                                                 |                                                                     |         |
|                                                       | Escolaridad                                                                                     |                                                                     |         |
|                                                       | Información actualizada al 19 de Mayo de 2020                                                   |                                                                     |         |
|                                                       |                                                                                                 |                                                                     |         |
|                                                       | O SI detectas diferencias en las notas informadas por el MINEDUC, deberás lla                   | mar al 600 600 26 26 o diriginte a cualquiera de las OFICINAS AVUDA |         |
|                                                       | MINEDUC                                                                                         |                                                                     |         |
|                                                       |                                                                                                 |                                                                     |         |
|                                                       | Curso Unided Educativa                                                                          | Año Escolar Nota                                                    |         |
|                                                       | 4 LICEO POLITECNICO SAN LUIS                                                                    | 2020 Sin note                                                       |         |
|                                                       | 3 LICEO POLITECNICO SAN LUIS                                                                    | 2019 6.2                                                            |         |
|                                                       | 2 LICEO POLITECNICO SAN LUIS                                                                    | 2018 6.2                                                            |         |
|                                                       |                                                                                                 | 2017 6.3                                                            |         |
| (5) Historia - Sistema de Represe 🗙                   | <ul> <li>(5) Historia - El Estado de Derech x Tabajo en clase de Educ</li> </ul>                | cación Cr 🗙 🧕 WhatsApp 🛛 🗙                                          | +       |
| → C 🔒 web.whatsapp.com                                | n                                                                                               |                                                                     |         |
| Aplicaciones                                          |                                                                                                 |                                                                     |         |
| 💒 🦉 🏾 E Guesti                                        | nam 🗴 🧃 Guia-4-Dectrónic: 🗴 🚺 (6) WhatsApp 🛛 📕 Acceso Educació: 🛪 Ď Cuenta DEMRE -              | - x 📺 INSTRUCTIVO IN: x D Antecedentes at: x + - 0                  | ×       |
| $\leftrightarrow$ $\rightarrow$ C                     | inscripcion.demre.cl                                                                            | x 0 * 🗃                                                             | 0 0     |
| Inscripción                                           | PDT                                                                                             | <b>6</b> 7 <b>8</b>                                                 | •       |
|                                                       | Antecedentes de rendición                                                                       |                                                                     |         |
|                                                       | Selección de pruebas electivas y comuna de rendición<br>(*) Indica datos obligatorios           |                                                                     |         |
|                                                       |                                                                                                 |                                                                     |         |
|                                                       | (*) ¿Qué prueba(s) electiva(s) deseas rendir? En el caso de la prueba de Ciencias, puedes selec | ccionar solo una prueba.                                            |         |
|                                                       | Historia y Clencias Sociales                                                                    |                                                                     |         |
|                                                       | Ciencias                                                                                        |                                                                     |         |
|                                                       | (*) ¿En qué comuna deseas rendir las Pruebas de Admisión a la Educación Superior?               |                                                                     |         |
|                                                       | Seleccione                                                                                      | •                                                                   |         |
|                                                       |                                                                                                 |                                                                     |         |
|                                                       |                                                                                                 |                                                                     |         |
|                                                       | Antecedentes Personales (*) Indica datos obligatorios.                                          |                                                                     |         |
|                                                       |                                                                                                 |                                                                     |         |
|                                                       | (*) ¿Coincide tu género con el que te asignaron al nacer?                                       |                                                                     |         |
|                                                       | Si coincide                                                                                     | *                                                                   |         |

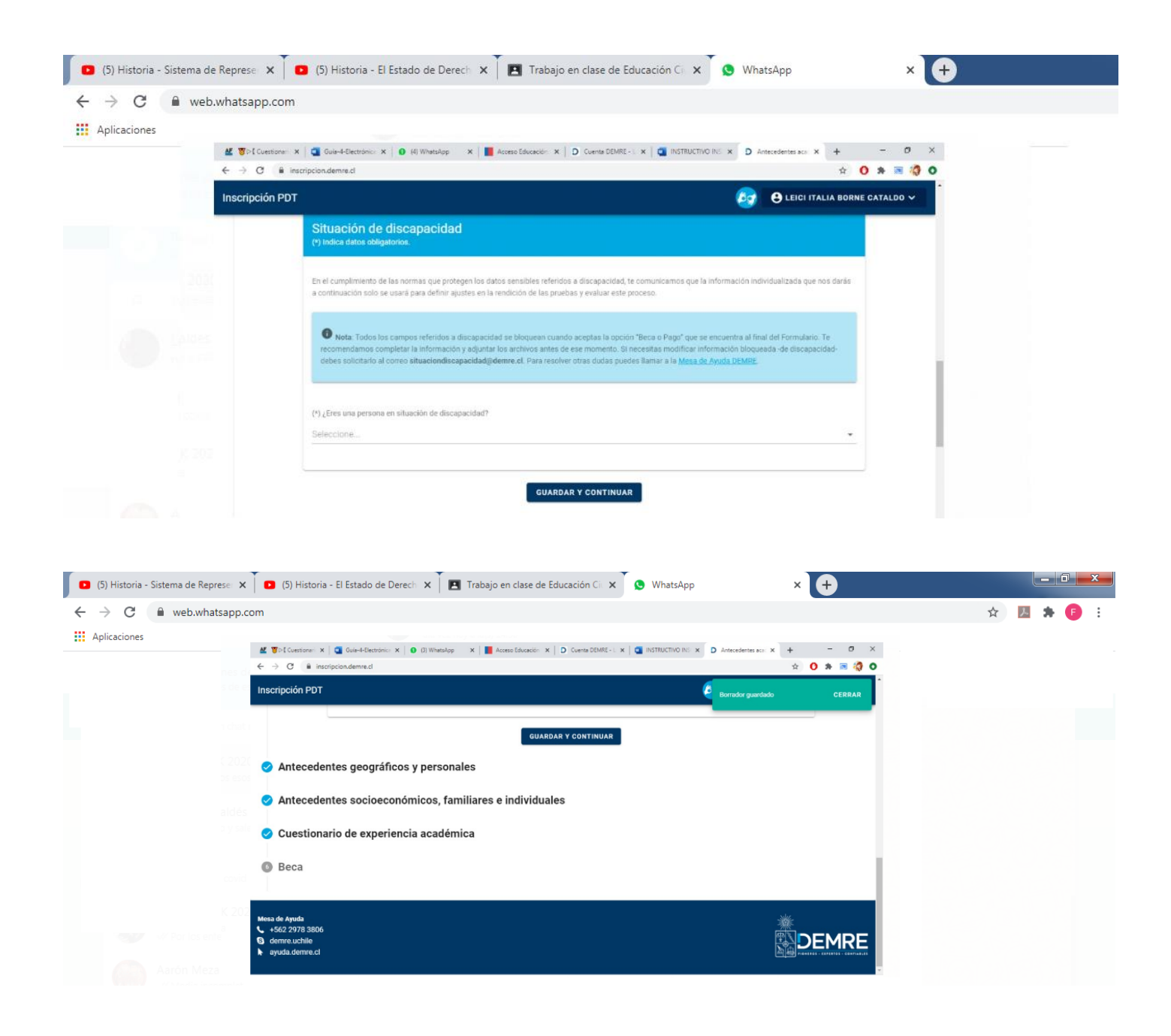